## 行き先までのルートを作るには

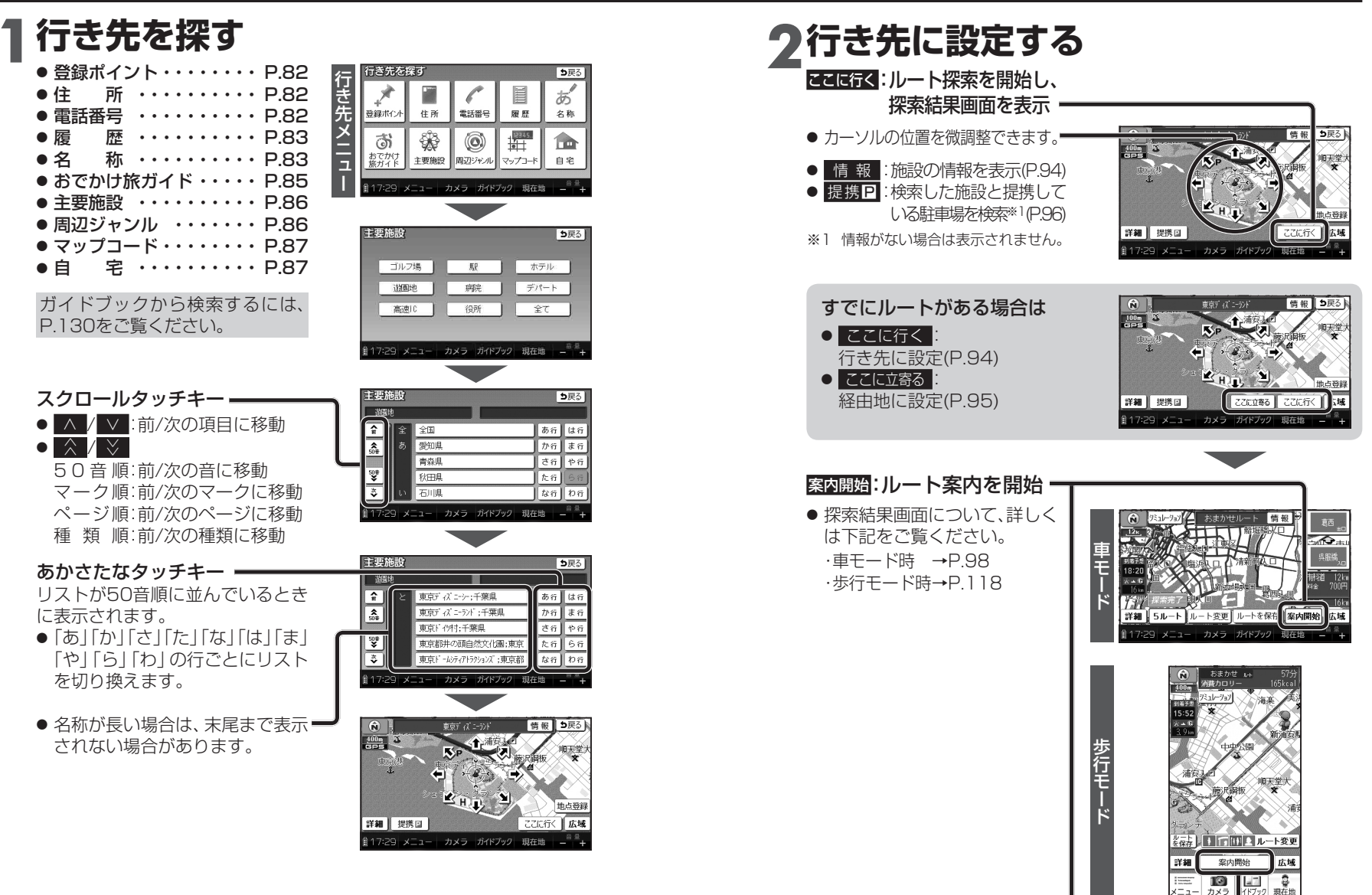

# 行き先を探す

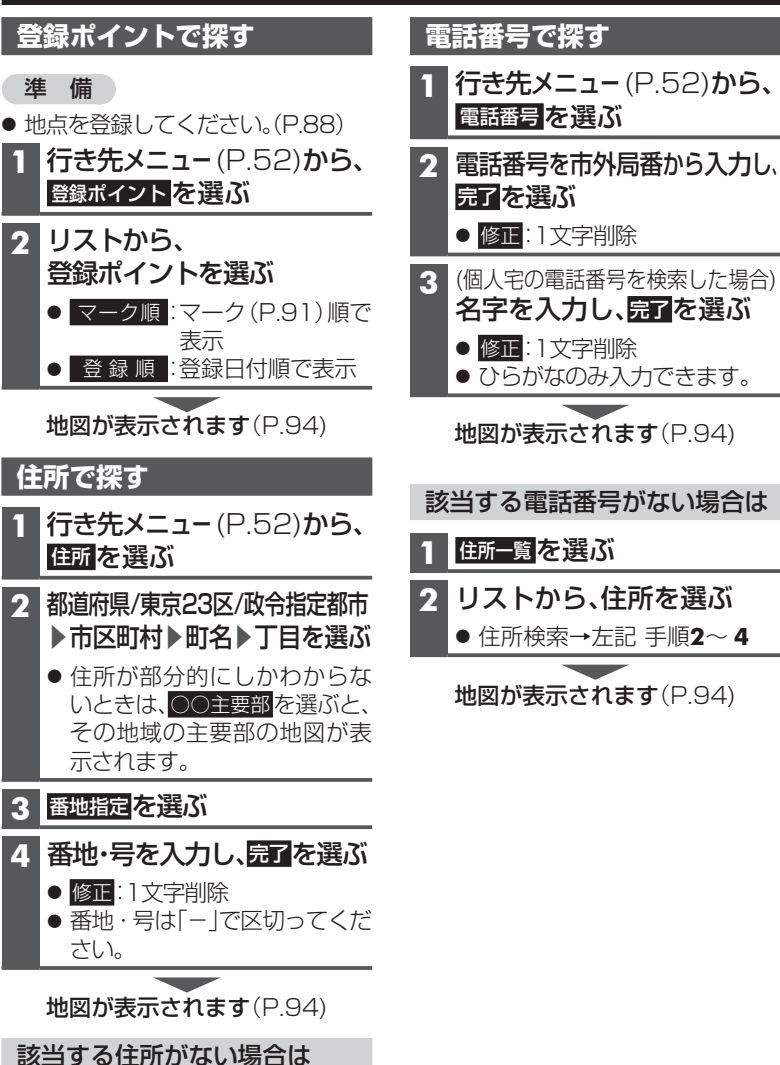

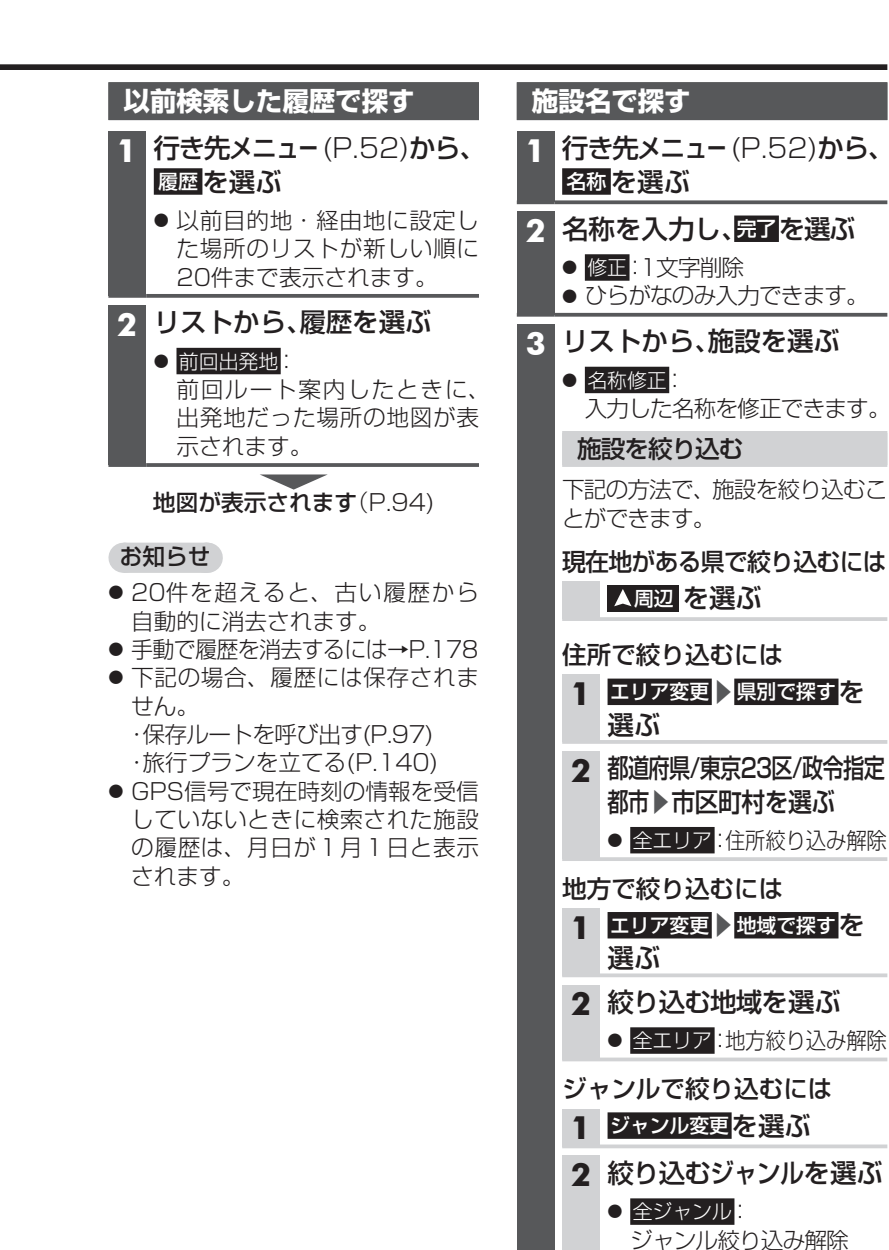

周辺住所を選ぶ

その地域の主要部の地図が表示されます。

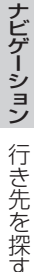

83

### おでかけ旅ガイドで探す

### おでかけ旅ガイドとは

当社サイト「パナソニック ナビ cafe」から、おでかけスポットやおで かけプランをダウンロードし、本機 で利用できます。

● おでかけスポット

おすすめの施設の詳細情報 · 写真 · バーコード(QRコード)などを添付 した地点情報です。

● おでかけプラン

おでかけスポットを目的地・経由地 にしたドライブコースのデータです。

・おでかけプランナー: お好みで、おでかけスポットを 巡るおでかけプランを編集でき ます。

・おすすめおでかけプラン: 当サイトがおすすめするおでか けプランです。

 パソコンでウェブサイトGoogle マップ™から検索した地点や、 携帯電話でYahoo! JAPANの「路線・ 地図アプリ」から検索した地点を、 おでかけスポットとして利用する ことができます。
 詳しくは、パナソニックナビcafe のサイトをご覧ください。
 http://navi-cafe.panasonic.jp/

#### お知らせ

- おでかけ旅ガイド以外のサービスを 利用するには、パナソニックナビ cafeの会員登録(無料)が必要です。 詳しくは、サイトをご覧ください。
- 当社サイトのURLは、予告なく変 更することがあります。

### 準備

必ず、サイトにてユーザー登録をし てください。

http://panasonic.jp/car/

 付属の「ユーザー登録ハガキ」で ご登録された場合でも、サイトでの ご登録が必要です。詳しくは、サイト の案内をご覧ください。

1 当社サイト「パナソニック ナビcafe」から、「おでかけ 旅ガイド」にログインする

http://navi-cafe.panasonic.jp/

- 2 おでかけスポット/おでかけプラン をダウンロードする
- 3 ダウンロードしたデータを SDメモリーカードに保存する
  - 市販のSDメモリーカードを 使用してください。
  - 拡張子: 「SIG」(おでかけスポット)
  - 「DCF」(おでかけプラン) ● おでかけスポットとおでかけ プランのデータはそれぞれ
  - 50件まで保存できます。
  - ルートフォルダの直下に保存するか、ルートフォルダの直下に「Strada」または「IMEXPORT」という名称のフォルダを作成し、その直下に保存してください。それ以外の階層・フォルダに保存しても、本機で認識できません。

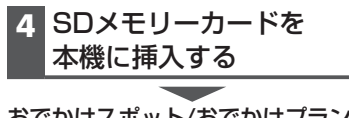

おでかけスポット/おでかけプランを 利用できます(P.85)

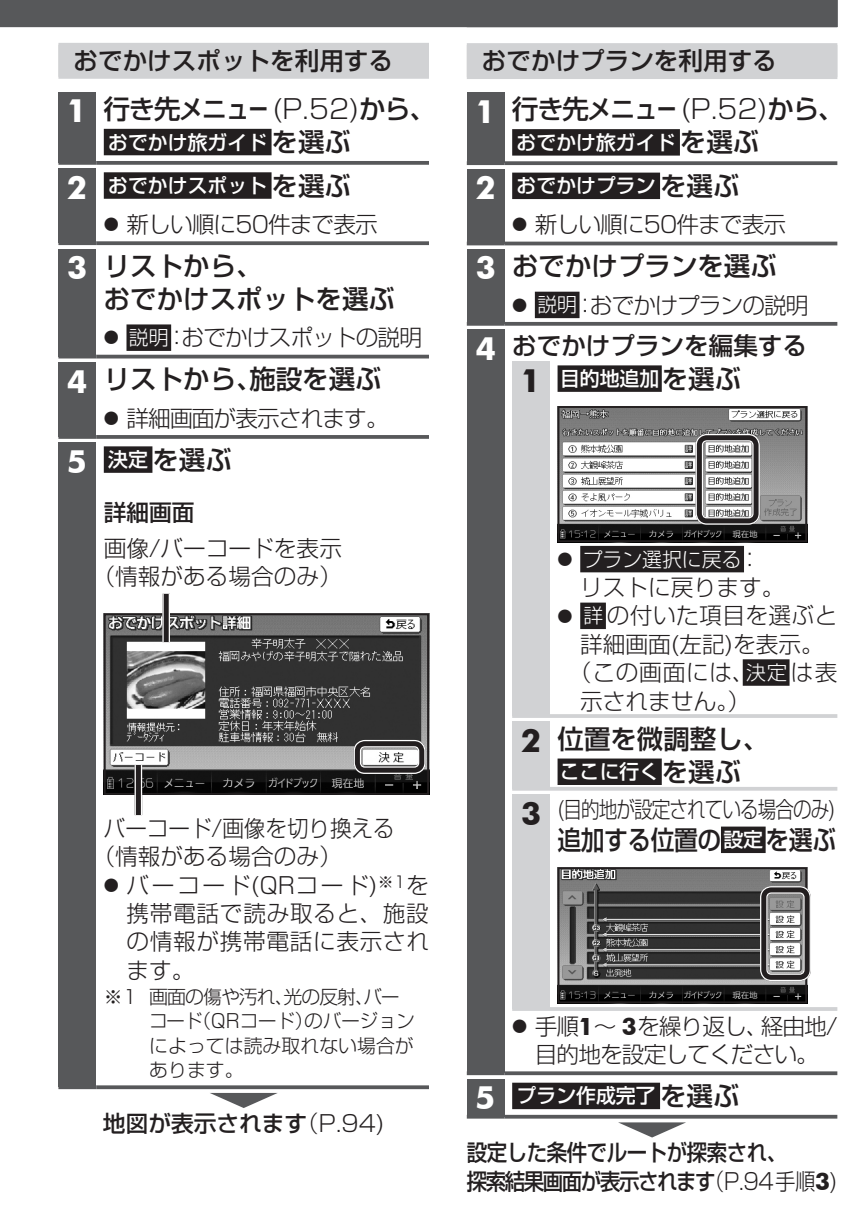

## 行き先を探す

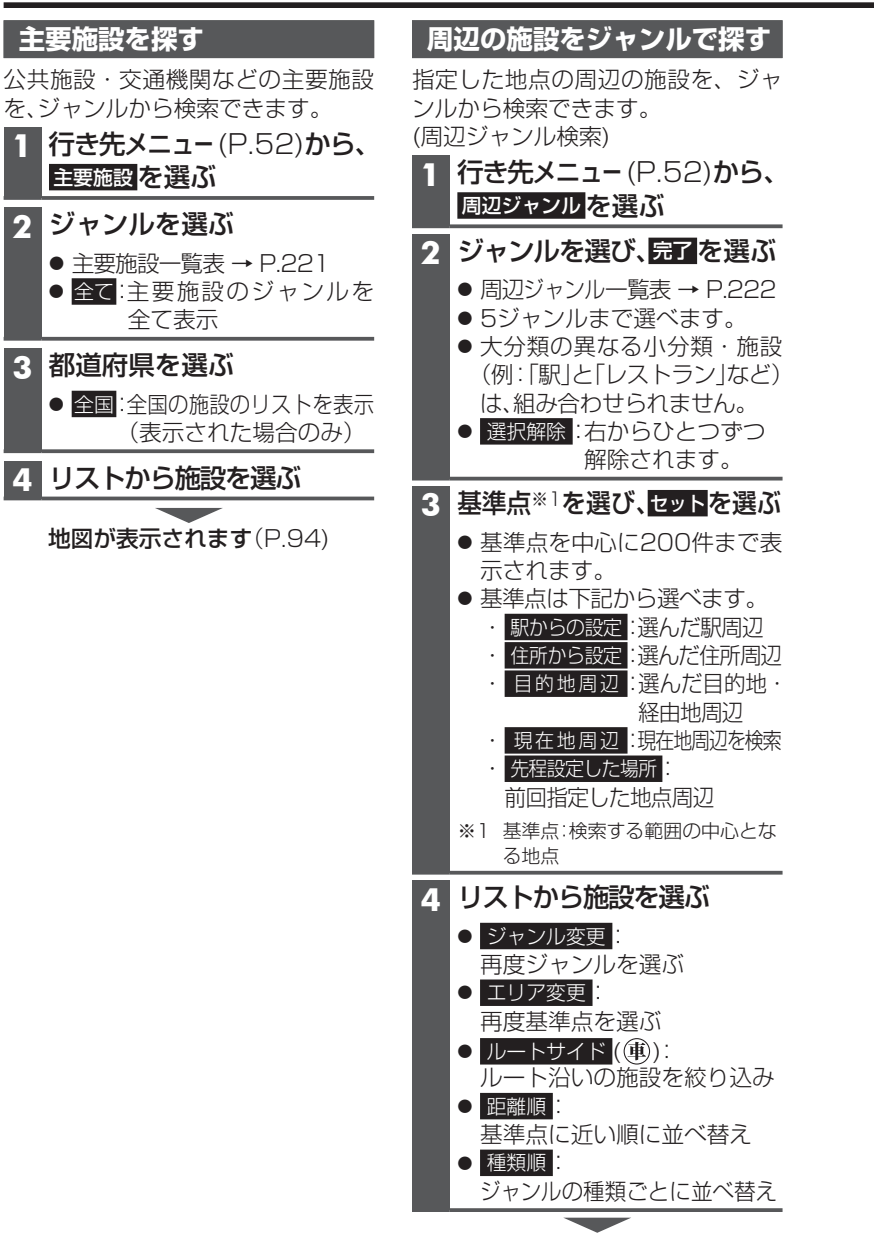

地図が表示されます(P.94)

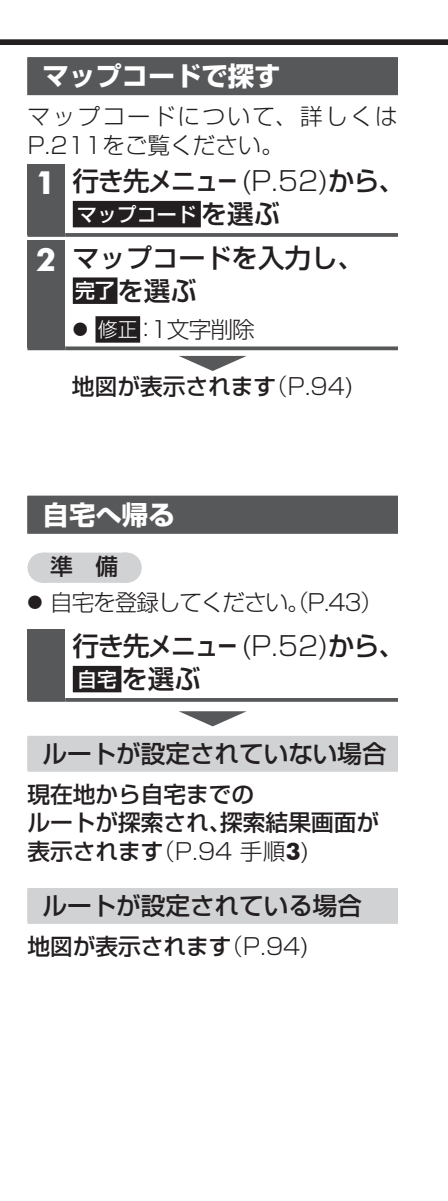

87

## 地点を登録する (登録ポイント)

### 地点を登録する

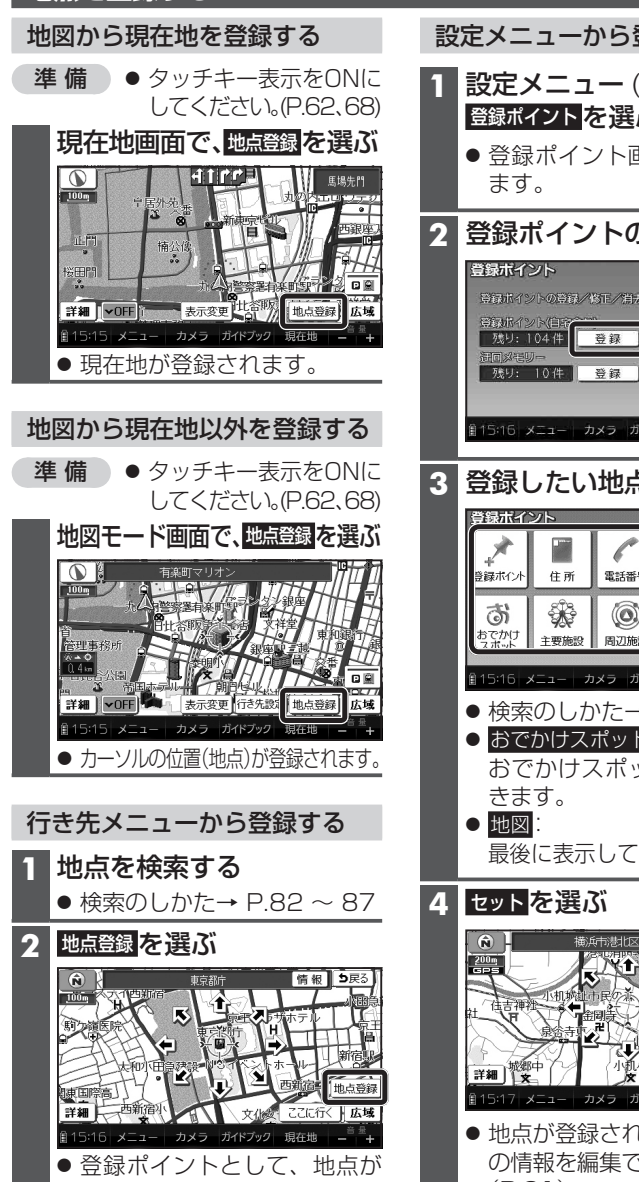

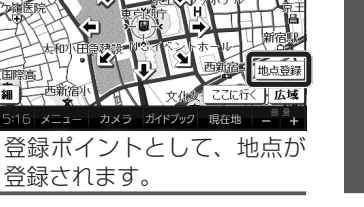

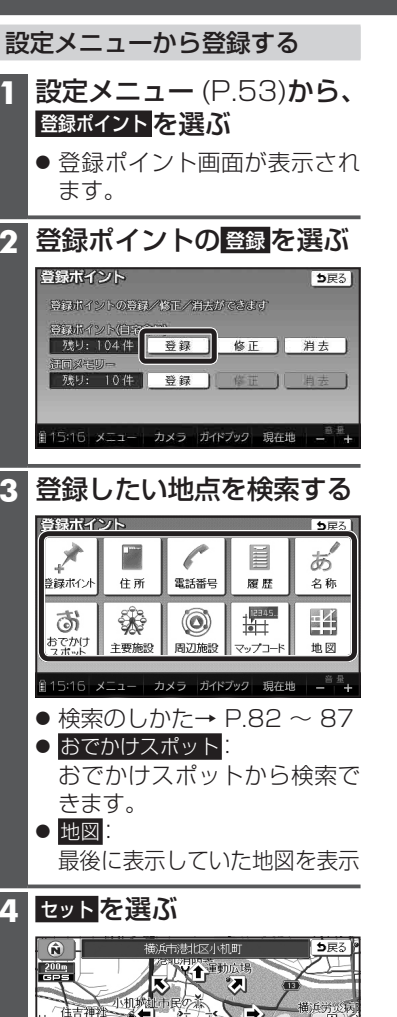

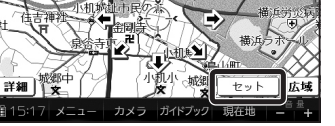

● 地点が登録され、登録ポイント の情報を編集できます。 (P.91)

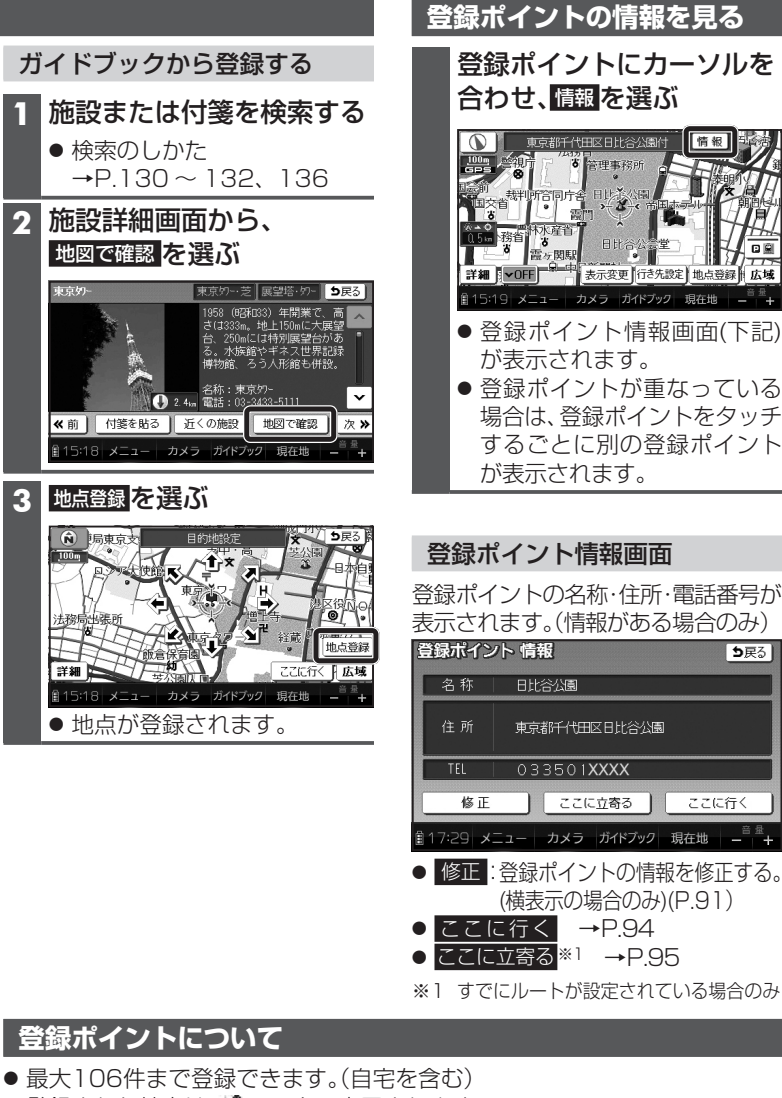

- 登録された地点は、 2マークで表示されます。
- 高速道路上で現在地を登録した場合は、

  のマークで表示されます。 ⑦マークに近づくと、音声でお知らせします。(④)
- パソコンを使って、ウェブサイトGoogleマップ™からダウンロードした地点を、 SDメモリーカードを経由して登録することもできます。(P.92~93)

### 地点を登録する(登録ポイント)

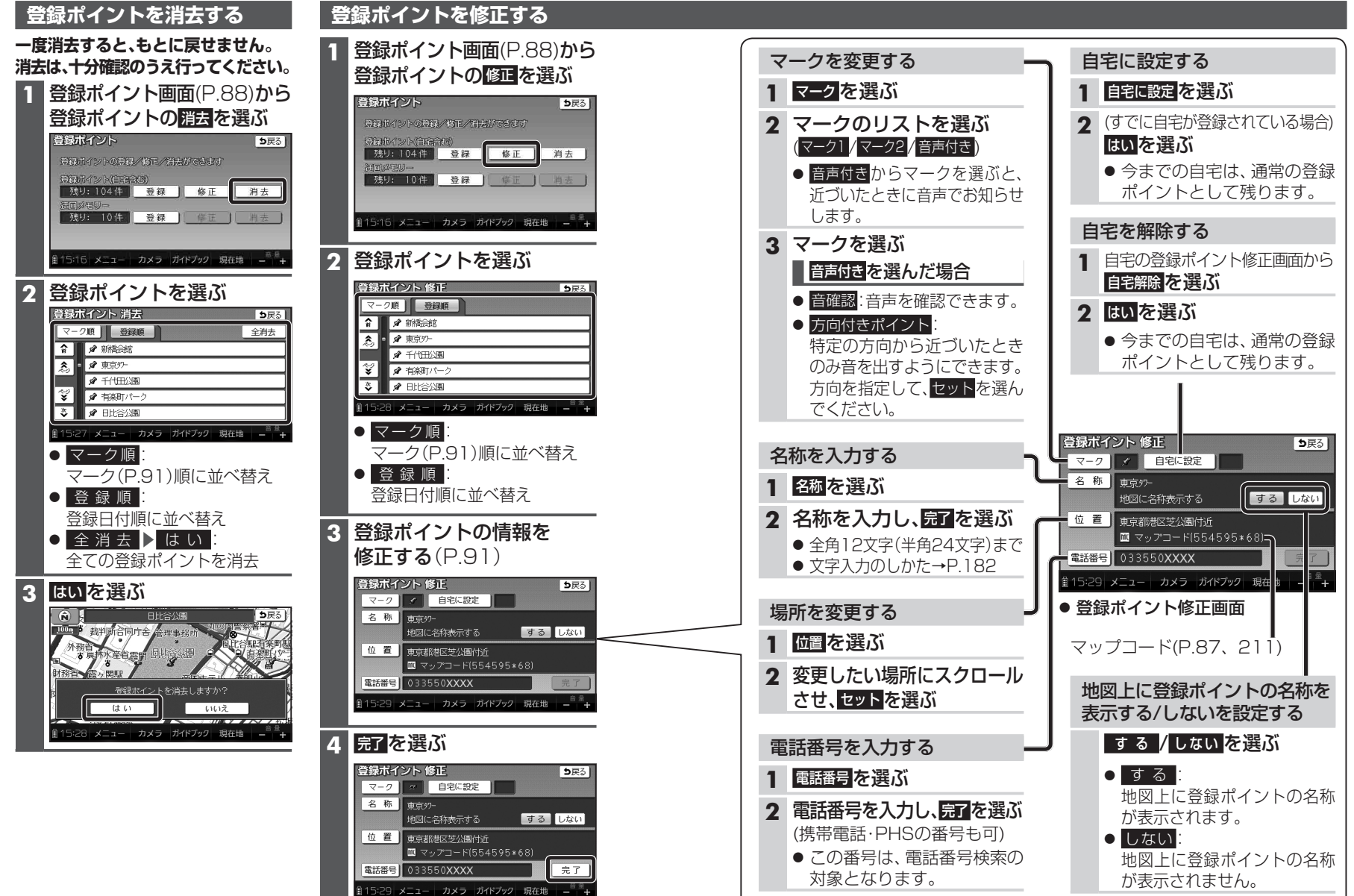

ナビゲーション<br />
地点を登録する(登録ポイント)

# Ğoogleマップ™を利用する

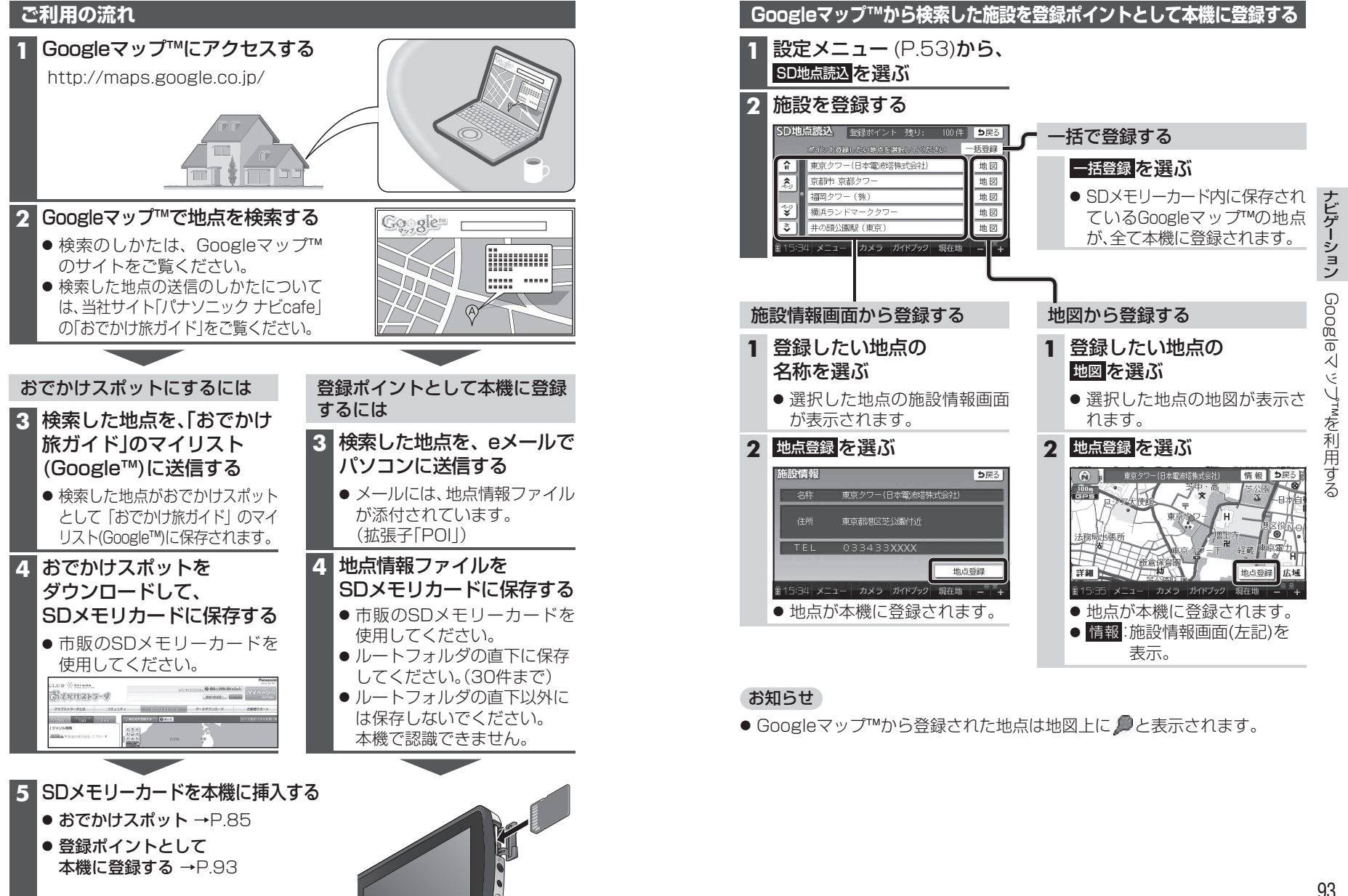

## ルートを探索する

### 行き先に設定する

行き先メニューから検索する

- 1 地点を検索する
  - 検索のしかた→ P.82 ~ 87

### 2 ここに行くを選ぶ

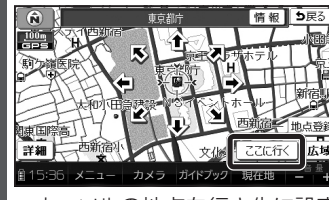

- カーソルの地点を行き先に設定し、ルート探索を開始します。
- すでにルートがある場合は、 古いルートは消去されます。
- 情報:施設情報画面を表示

| 設情報     | <b>5</b> 戻る            |
|---------|------------------------|
| 名称      | 東京都庁                   |
| 住所      | 東京都新宿区西新宿2丁目           |
| TEL     | 03-5321-XXXX           |
|         | ここに立寄るこここに行く           |
| 15:36 × | ニュー カメラ ガイドブック 現在地 🗕 🕮 |
| 名称      | ・住所・電話番号が表演            |
| されま     | ます。                    |

#### ここに行く

施設を行き先に設定し、ルート探索を開始します。

#### ここに立寄る

施設を経由地(P.95)に設定 します。(すでにルートが 設定されている場合のみ)

#### 3 探索結果画面から、案内開始を選ぶ

- ルート案内を開始します。
- 約10秒間操作しなくても、
- ルート案内を開始します。(④)

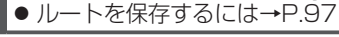

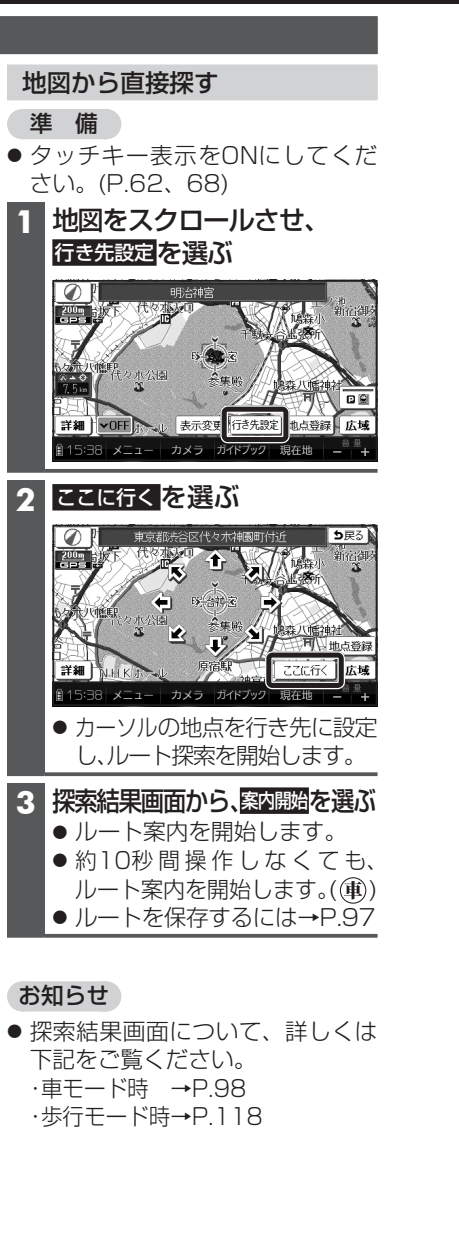

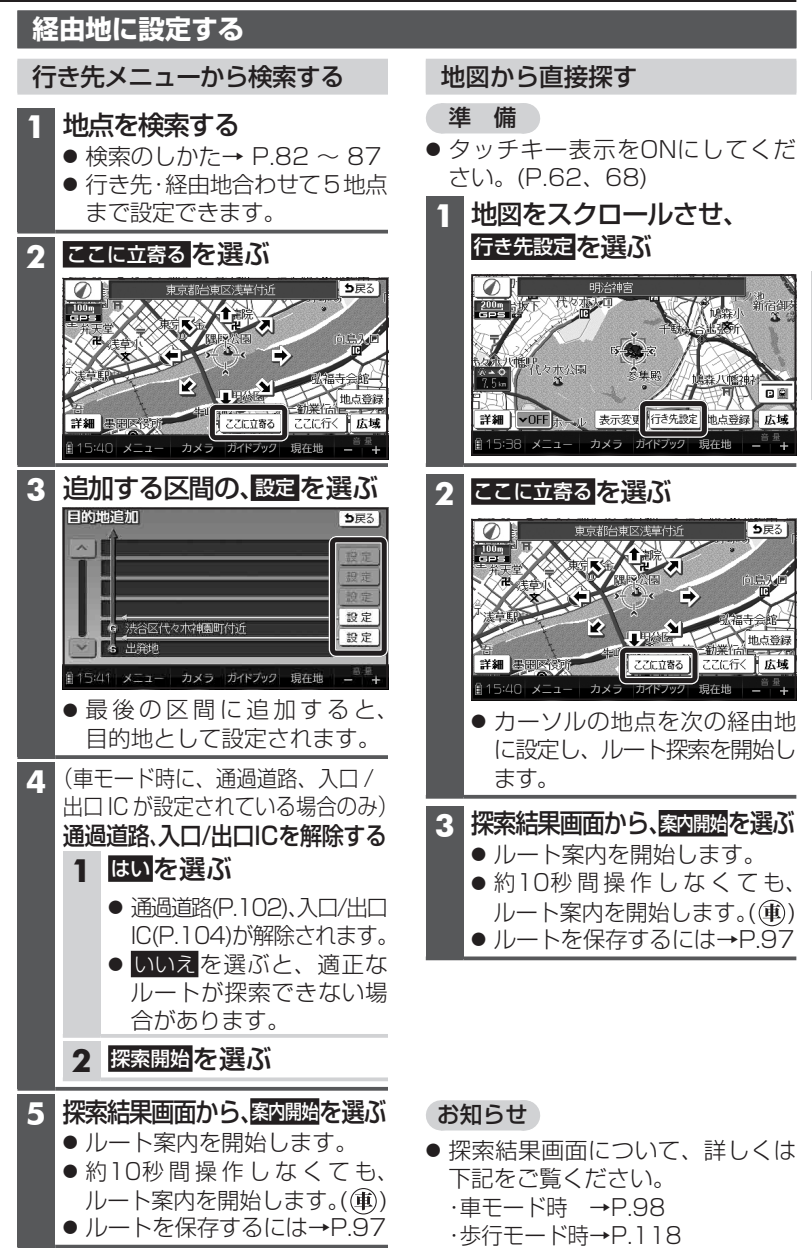

## ルートを探索する

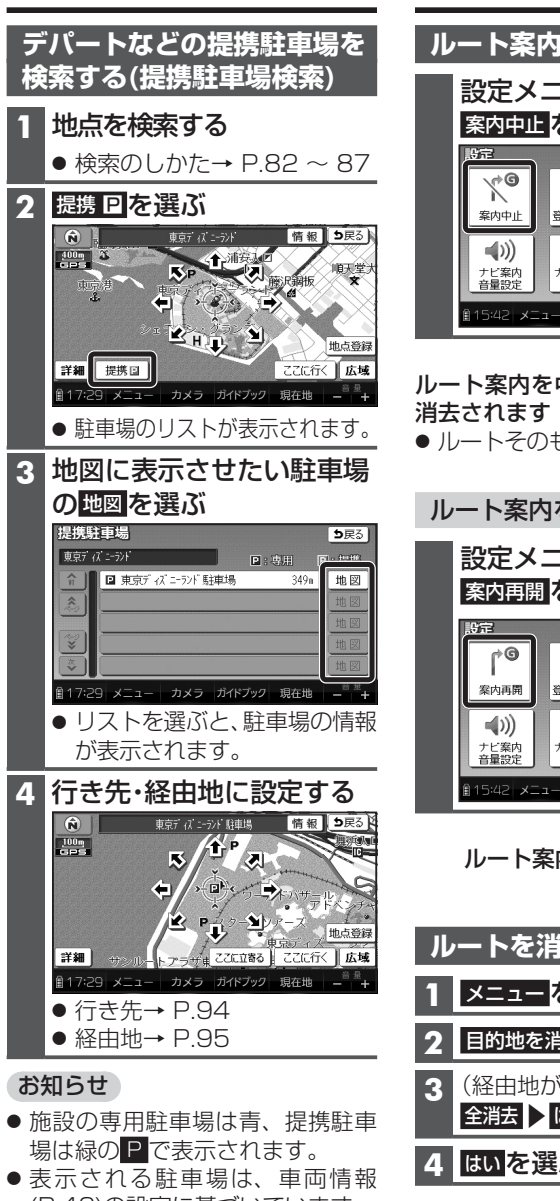

- 表示される駐車場は、車両情報 (P.42)の設定に基づいています。
   増増取けるは、増増取け
- 96 ●提携駐車場がない場合は、提携Pは表示されません。

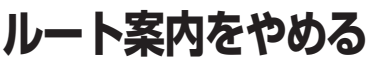

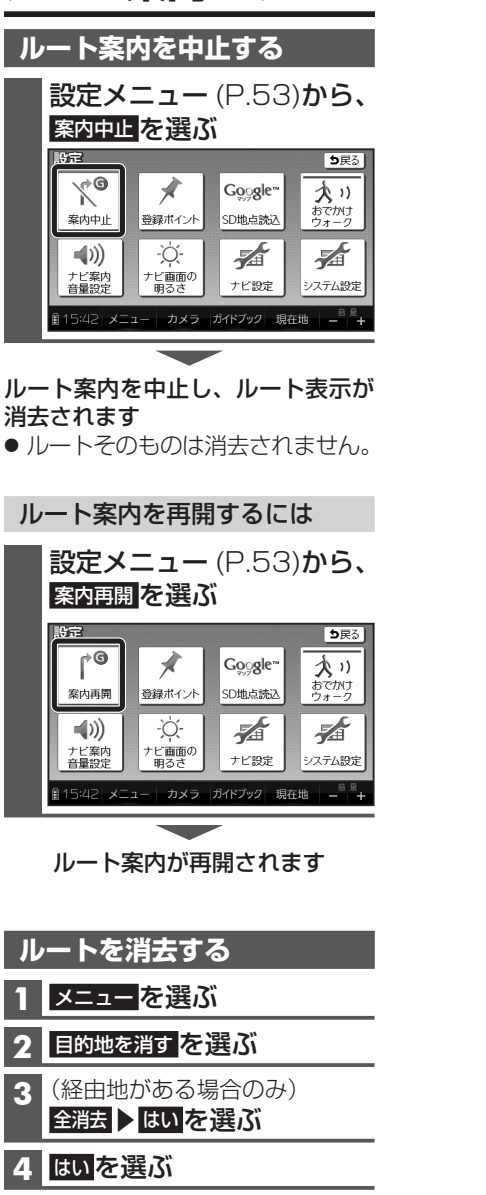

# ルートを保存する

### 探索したルートを保存する

探索したルートを保存して、必要な ときに呼び出せます。(最大5ルート)

## 準備 市販のSDメモリーカードを本機に 挿入してください。 探索結果画面(P.94、95)から

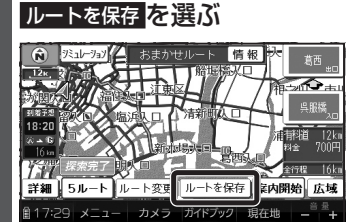

- ●現在のルートが、出発地と目 的地の名称でSDメモリー カードに保存されます。
- 保存される情報
- ·出発地、経由地、目的地
- ・各区間の探索条件(重)
   [探索条件(P.110)を「別ルート」
   に設定している区間は、「おまかせ」で保存されます。]
- 通過道路、入口/出口ICの指定 は解除されます。(④)
- 保存したルートを呼び出すに は→右記

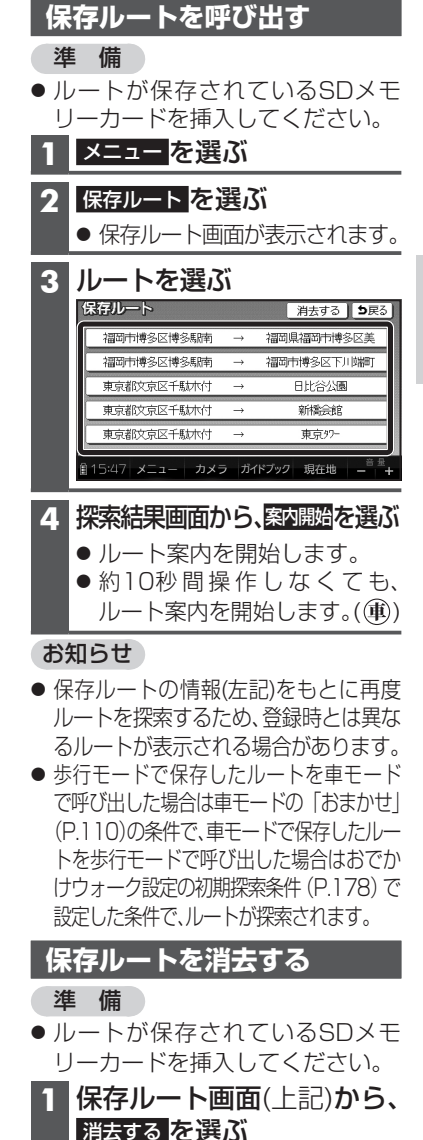

2 消去したいルートを選ぶ

3 はい を選ぶ

ナビゲーション ル -を 探索 する ル 案内をや 8 る ル を保存す